### INSTALLATIONSGUIDE FÖR ANSLUTNING TILL CELLIPS LYNC-KONTO

Om du har ett annat Lync-konto idag, som t.ex. Lync Online eller en egen Lync-server, och ska byta till Cellip Lync 365 Telefoni så beskriver denna guide hur du ska gå till väga.

#### SÅ ÄNDRAR DU INLOGGNINGEN TILL CELLIPS LYNC-KONTO

1. Logga in i din Lync-klient som vanligt. Du kommer då se motsvarande vy:

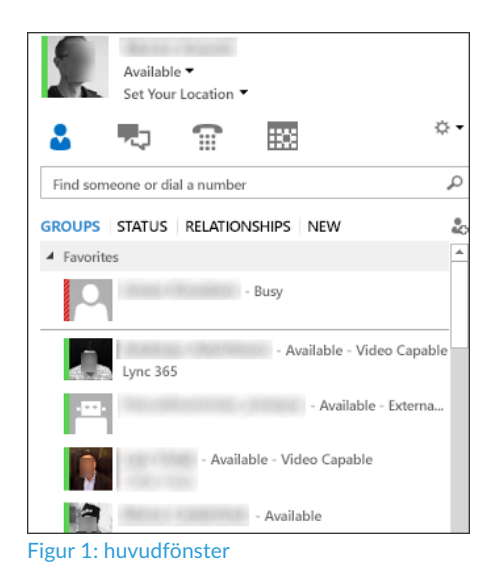

- 2. Under ditt namn ser du din status. Tryck på pilen bredvid Tillgänglig (Available) och välj Logga ut
- 3. När du har gjort detta kommer du tillbaka till Lyncs inloggningssida

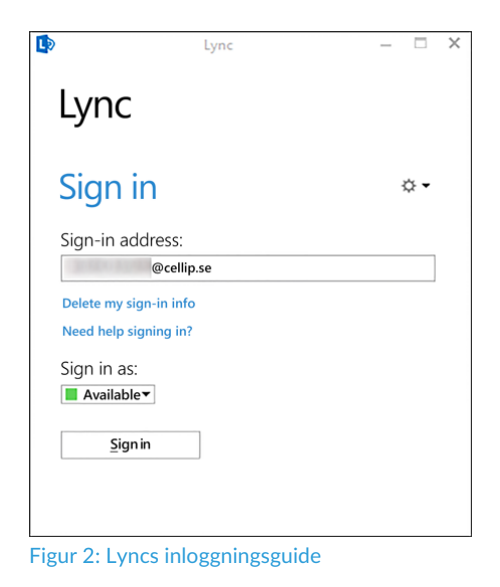

4. Tryck nu på **Delete my sign-in info**. Följande vy kommer då att presenteras:

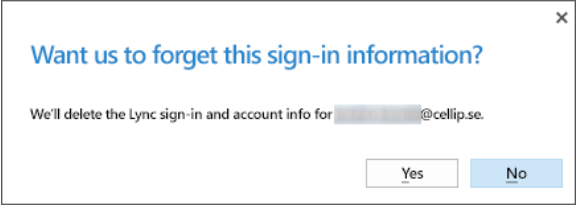

Figur 3: Delete my sign-in info

- 5. Här väljer du **Ja** (Yes)
- 6. Nu kommer det att se ut så här:

| D                | Ly              | nc | - 0 | × |
|------------------|-----------------|----|-----|---|
| Lyn              | С               |    |     |   |
| Sigr             | n in            |    | ☆ ◄ |   |
| Sign-in          | address:        |    |     |   |
| 30.600           | @cellip.se      |    |     |   |
| Need he          | lp signing in?  |    |     |   |
| Sign in<br>Avail | as:<br>able▼    |    |     |   |
|                  | <u>S</u> ign in |    |     |   |
|                  |                 |    |     |   |
| Figur 4: L       | .ogga in        |    |     |   |

7. Tryck nu på knappen Sign in-knappen. Ett nytt fält dyker då upp som ber dig ange ditt lösenord

| Lync             |        |
|------------------|--------|
| Sign in          | ☆ •    |
| Sign-in address: |        |
| @cellip.se       |        |
|                  | Change |
| Password:        |        |
| Save my password |        |
| Sign in as:      |        |
| Available        |        |
| <u>S</u> ign in  |        |

8. OBS! Fyll nu i ditt nya lösenord. Ett nytt fönster dyker nu upp:

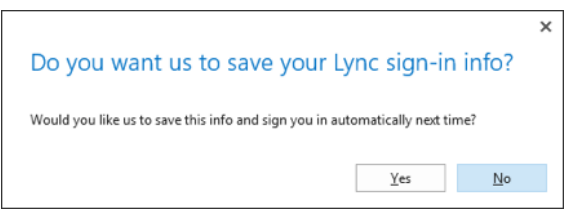

Figur 6: Spara lösenord

- 9. Detta frågar om du vill att programmet ska komma ihåg ditt lösenord framöver. Välj Ja (Yes)
- 10. Det kommer sedan upp en ny förfrågan där du måste godkänna ett certifikat från Cellip som kommer att se ut så här:

| Lync is attempting to connect to:                                                       |  |  |  |  |
|-----------------------------------------------------------------------------------------|--|--|--|--|
| lync365.se                                                                              |  |  |  |  |
| CERTIFICATE DETAILS<br>sip.lync365.se                                                   |  |  |  |  |
| Issued By:<br>DigiCert Secure Server CA                                                 |  |  |  |  |
| Ownes By (Subject):<br>sip.lync365.se                                                   |  |  |  |  |
| The connection to the server is encrypted.<br>View Certificates                         |  |  |  |  |
| Lync cannot verify that the server is trusted for your sign-in address. Connect anyway? |  |  |  |  |
| Always trust this server, do not show me this again<br>Should I trust this site?        |  |  |  |  |
| Connect Try Another Server                                                              |  |  |  |  |
| Figur 7: Godkänn ett certifikat                                                         |  |  |  |  |

- 11. Bocka i **Always trust this server, do not show me this again** och tryck sedan på **Connect**. Nu kommer du att vara inloggad i din Lync-klient
- 12. Det kommer nu att dyka upp ytterligare ett fönster som ser ut så här:

| ×                                                                                              |  |  |  |  |  |
|------------------------------------------------------------------------------------------------|--|--|--|--|--|
| Credentials are required                                                                       |  |  |  |  |  |
| Lync needs your user name and password to connect for<br>retrieving calendar data from Outlook |  |  |  |  |  |
| User name: @cellip.se                                                                          |  |  |  |  |  |
| (username@domain.com or domain\username)                                                       |  |  |  |  |  |
| Password:                                                                                      |  |  |  |  |  |
| Save my password                                                                               |  |  |  |  |  |
| OK Cancel                                                                                      |  |  |  |  |  |
|                                                                                                |  |  |  |  |  |

Figur 8: Inloggningsuppgifter till Outlook

- 13. OBS! Detta fönster frågar efter dina inloggningsuppgifter till din Outlook-klient. Här ska du alltså **ange** det lösenord som du använder för att logga in i Outlook. Klicka sedan på OK
- 14. Nu är det klart